## A4: Run Visual Basic for Applications from my computer (Office 2007 and 2003)

Icons Not Loading in MS Office 2003:

## **Resolution:**

Step 1: Go to Control Panel >> Program Features >> Select Microsoft Office 2003 >> Right click and select Change.

| 😏 💬 🗢 🔝 🕨 Control Panel 🕨   | All Control Panel Items                                                                           |                                        |            |           |                | <b>▼</b> + <del>y</del> | Search Programs and Features | s 🔎 |  |  |  |  |  |
|-----------------------------|---------------------------------------------------------------------------------------------------|----------------------------------------|------------|-----------|----------------|-------------------------|------------------------------|-----|--|--|--|--|--|
| Control Panel Home          | Uninstall or change a program                                                                     |                                        |            |           |                |                         |                              |     |  |  |  |  |  |
| View installed updates      | To uninstall a program, select it from the list and then click Uninstall, Change, or Repair.      |                                        |            |           |                |                         |                              |     |  |  |  |  |  |
| Turn Windows features on or |                                                                                                   |                                        |            |           |                |                         |                              |     |  |  |  |  |  |
| off                         | Organize 🕶 Uninstall Change Repair                                                                | Organize 🔻 Uninstall Change Repair 🕸 🕸 |            |           |                |                         |                              |     |  |  |  |  |  |
|                             | Name                                                                                              |                                        |            | -         |                |                         |                              |     |  |  |  |  |  |
|                             | Microsoft ADO NET Entity Economical 41                                                            | Missosoft Composition                  | 8/20/2012  | 1 72 MP   | 4 1 10221 0    |                         |                              |     |  |  |  |  |  |
|                             | Witcrosoft ADO.NET Entity Framework 4.1                                                           | Microsoft Corporation                  | 6/30/2012  | 1.72 1010 | 4.1.10551.0    |                         |                              |     |  |  |  |  |  |
|                             | Microsoft ASP NET MVC 2 . Visual Studio 2010 Tools                                                | Microsoft Comporation                  | 6/7/2012   | 2 25 MP   | 2.0.50217.0    |                         |                              |     |  |  |  |  |  |
|                             | Microsoft ASD NET MVC 2 - VISUAI Studio 2010 10015                                                | Microsoft Comporation                  | 8/20/2012  | 509 100   | 2.0.20105.0    |                         |                              |     |  |  |  |  |  |
|                             | Microsoft ASP NET MVC 3 - Virual Studio 2010 Tools                                                | Microsoft Corporation                  | 8/20/2012  | 2 08 MB   | 2.0.20105.0    |                         |                              |     |  |  |  |  |  |
|                             | Microsoft ASP NET MVC 4                                                                           | Microsoft Corporation                  | 8/30/2012  | 90.1 MB   | 4.0.20713.0    |                         |                              |     |  |  |  |  |  |
|                             | Microroft ASP NET Web Pager                                                                       | Microsoft Composition                  | 8/30/2012  | 1 15 MB   | 1.0.20105.0    |                         |                              |     |  |  |  |  |  |
|                             | Wicrosoft ASP.NET Web Pages - Visual Studio 2010 T                                                | Microsoft Corporation                  | 8/30/2012  | 1.30 MB   | 1.0.20105.0    |                         |                              |     |  |  |  |  |  |
|                             | Microsoft Device Emulator version 3.0 - ENU                                                       | Microsoft Corporation                  | 6/7/2012   | 2.29 MB   | 9.0.21022      |                         |                              |     |  |  |  |  |  |
|                             | Microsoft Document Explorer 2008                                                                  | Microsoft Corporation                  | 6/7/2012   |           |                |                         |                              |     |  |  |  |  |  |
|                             | Microsoft Help Viewer 1.1                                                                         | Microsoft Corporation                  | 8/30/2012  | 3.97 MB   | 1.1.40219      |                         |                              |     |  |  |  |  |  |
|                             | Microsoft NuGet for Visual Studio 2010                                                            | Microsoft Corporation                  | 8/30/2012  | 2.73 MB   | 2.0.30625.9003 |                         |                              |     |  |  |  |  |  |
|                             | Microsoft Office 2003 Primary Interop Assemblies                                                  | Microsoft Corporation                  | 1/12/2013  | 4.99 MB   | 11.0.6553.0    |                         |                              |     |  |  |  |  |  |
|                             | Microsoft Office 2007 Primary Interop Assemblies                                                  | Microsoft Corporation                  | 3/12/2013  | 1.64 MB   | 12.0.4518.1014 |                         |                              |     |  |  |  |  |  |
|                             | Microsoft Office 2010 Primary Interop Assemblies                                                  | Microsoft Corporation                  | 3/12/2013  | 873 KB    | 14.0.4763.1150 |                         |                              |     |  |  |  |  |  |
|                             | B Microsoft Office Enterprise 2007                                                                | Microsoft Corporation                  | 9/4/2012   |           | 12.0.6612.1000 |                         |                              |     |  |  |  |  |  |
|                             | Microsoft Office File Validation Add-In                                                           | Microsoft Corporation                  | 9/1/2012   | 7.95 MB   | 14.0.5130.5003 |                         |                              |     |  |  |  |  |  |
|                             | Microsoft Office Live Meeting 2007                                                                | Microsoft Corporation                  | 9/13/2012  | 52.3 MB   | 8.0.6362.202   |                         |                              |     |  |  |  |  |  |
|                             | B Microsoft Office Professional Edition 2002                                                      | Min-psoft Corporation                  | 12/30/2012 | 621 MB    | 11.0.8173.0    |                         |                              |     |  |  |  |  |  |
|                             | Standard Microsoft Office Professional Plus 2 Uninstall                                           | soft Corporation                       | 1/1/2013   |           | 14.0.4763.1000 |                         |                              |     |  |  |  |  |  |
|                             | Hicrosoft Office Visio Professional 2 Change                                                      | psoft Corporation                      | 2/22/2013  |           | 12.0.4518.1014 |                         |                              |     |  |  |  |  |  |
|                             | Microsoft Report Viewer 2012 Runtin Repair                                                        | psoft Corporation                      | 8/30/2012  | 26.2 MB   | 11.0.2100.60   |                         |                              |     |  |  |  |  |  |
|                             | microsoft Security Essentials                                                                     | Microsoft Corporation                  | 3/9/2013   |           | 4.2.223.1      |                         |                              |     |  |  |  |  |  |
|                             | Wicrosoft Silverlight                                                                             | Microsoft Corporation                  | 8/23/2012  | 57.1 MB   | 4.1.10329.0    |                         |                              |     |  |  |  |  |  |
|                             | Wicrosoft Silverlight 3 SDK                                                                       | Microsoft Corporation                  | 6/7/2012   | 31.9 MB   | 3.0.40818.0    |                         |                              |     |  |  |  |  |  |
|                             | Minneraft Cilordialst A CDV                                                                       | Mirroroft Concertion                   | 9/20/2012  | 51.6 MD   | 4.0.50936.0    |                         |                              |     |  |  |  |  |  |
|                             | Microsoft Corporation Product version: 11.0.8173.0 Support link: http://www.microsoft.com/support |                                        |            |           |                |                         |                              |     |  |  |  |  |  |
|                             | Help link: htt                                                                                    | p://www.microsoft.c Siz                | e: 621 MB  |           |                |                         |                              |     |  |  |  |  |  |

Step 2: Check On "Choose Advanced Features", Click Next.

| 🖞 Microsoft Office 2003 Setup                                                                                                    |  |  |  |  |  |  |  |  |  |  |  |
|----------------------------------------------------------------------------------------------------|--|--|--|--|--|--|--|--|--|--|--|
| Microsoft Office Professional Edition 2003                                                                                                    |  |  |  |  |  |  |  |  |  |  |  |
| Custom Setup                                                                                                    |  |  |  |  |  |  |  |  |  |  |  |
| Select the Microsoft Office 2003 applications you would like to install.<br>Please deselect the Microsoft Office 2003 applications you would like to remove. |  |  |  |  |  |  |  |  |  |  |  |
| W V word V Publisher                                                                                                    |  |  |  |  |  |  |  |  |  |  |  |
| 📓 🗹 Excel 🖉 🖉 Access                                                                                                    |  |  |  |  |  |  |  |  |  |  |  |
| 🖸 🖉 PowerPoint 🔀 🖉 InfoPath                                                                                                    |  |  |  |  |  |  |  |  |  |  |  |
| 🔯 🔲 Outlook                                                                                                    |  |  |  |  |  |  |  |  |  |  |  |
| InfoPath requires Microsoft Internet Explorer version 6.0 or later.                                                                                          |  |  |  |  |  |  |  |  |  |  |  |
| Choose advanced customization of applications.                                                                                                    |  |  |  |  |  |  |  |  |  |  |  |
|                                                                                                    |  |  |  |  |  |  |  |  |  |  |  |
| Space Required on C: 1984 KB                                                                                                    |  |  |  |  |  |  |  |  |  |  |  |
| Space Available on C: 21 GB                                                                                                    |  |  |  |  |  |  |  |  |  |  |  |
| < <u>B</u> ack Next > Cancel                                                                                                    |  |  |  |  |  |  |  |  |  |  |  |

Step 3: Expand Microsoft Office >> Office Shared Features >> Visual Basic for Applications >> Run from My Computer

| <b>C</b> ., | - (U) - (U) -                         |                           |                                                                                      |          |                                      | Docu                                                                                                    | ument1 - Micro                                                                                                    | soft Word                                                                                                    |                    |                     |         |                     |                       |                      |                    |                                                          |
|-------------|---------------------------------------|---------------------------|--------------------------------------------------------------------------------------|----------|--------------------------------------|----------------------------------------------------------------------------------------------------|----------------------------------------------------------------------------------------------------|----------------------------------------------------------------------------------------------------|--------------------|---------------------|---------|---------------------|-----------------------|----------------------|--------------------|----------------------------------------------------------|
|             | Home Insert                           | Page Layout               | References                                                                           | Mailings | Review View                          | Developer                                                                                                    |                                                                                                    |                                                                                                    |                    |                     |         |                     |                       |                      |                    | ۲                                                        |
| Pas         | Cut<br>Copy<br>Copy<br>Format Painter | Calibri (Body)<br>B I U - | <ul> <li>▼ 11 -</li> <li>abe x<sub>2</sub> x<sup>3</sup> Aa</li> <li>Foot</li> </ul> | A ∧ ≫    |                                      |                                                                                                    | AaBbCcDc<br>1 Normal                                                                                                    | AaBbCcDc<br>1 No Spaci                                                                                         | AaBbC<br>Heading 1 | AaBbCc<br>Heading 2 |         | AaBbCc.<br>Subtitle | AaBbCcDu<br>Subtle Em | AaBbCcDe<br>Emphasis | Change<br>Styles * | A Find →<br>a Find →<br>a Replace<br>Select →<br>Editing |
|             | Cipboard ·*                           | 1                         | · · · · · · · ·                                                                      |          | Microsoft O                          | ffice 2003 Setup                                                                                                    |                                                                                                    |                                                                                                    | -                  |                     | Styles  |                     | 7                     |                      |                    | Editing                                                  |
|             |                                       |                           |                                                                                      |          | Princosoft d<br>Advanced C<br>Choose | She zood service<br>storization<br>ustorization<br>update options for ap<br>000 000 000<br>000 000<br>000<br>000<br>0000<br>000<br>000<br>000<br>0000<br>000<br>000<br>000 | ition 2003<br>aplications and<br>lice Assistant<br>w and Open Office<br>2003 Web Create<br>2003 Web Create<br>and Base for App<br>and Base for App<br>and Base for App<br>and Base for App<br>and Base for App<br>and From My Co<br>talled on First L<br>it Available | tools.<br>te Document Sh<br>imponents<br>inponents<br>inpotent<br>impotent<br>Space Re<br>Space Re<br>Space Av | ortcuts            | 684KB               |         | -                   |                       |                      |                    |                                                          |
| 1 1 -       |                                       |                           |                                                                                      |          | Help                                 | ]                                                                                                    | < B                                                                                                    | adk Up                                                                                                    | date               | Cancel              |         |                     |                       |                      |                    |                                                          |
| •           |                                       |                           |                                                                                      |          |                                      |                                                                                                    |                                                                                                    |                                                                                                    |                    |                     |         |                     |                       |                      |                    | *                                                        |
| Page        | : 2 of 2 Words: 8                     | ý 🞦                       |                                                                                      | _        | _                                    |                                                                                                    |                                                                                                    |                                                                                                    | _                  | 1 -                 |         |                     |                       |                      |                    | •                                                        |
|             | 🕖 💛 Fwd: BizFi                        | 🔒 PreRequisi              | <u> 1</u> v3.5                                                                       | 🔋 🔒 RBS  | 🔒 MC                                 | A 🔂 Micros                                                                                                    | ioft 🔄 🛐 Pi                                                                                                    | ograms                                                                                                    | 🕂 Receive Μ        | I 🦻 ashi            | esh.tap | Document.           | - 🔺 🌳 🛛               | ۱ 🔀 💰 آ              | ; 🖬 🔶              | 12:13 PM                                                 |

Step 4: Click on update.

Step 5: Close all excel applications. Open Bizfin<sup>x</sup> preparation tool again